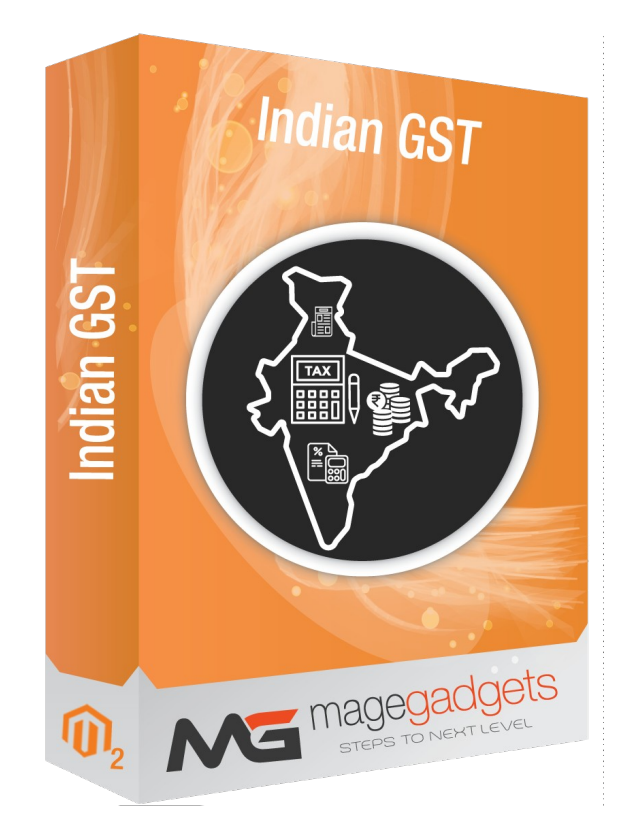

# **Indian GST**

# **User Guide**

Magento Compatibility: CE 2.1, 2.2, 2.3

Official extension page: Indian GST - MageGadgets Extensions

### Indian GST for M2 Documentation

**Introduction**:Better called "One Nation, One Tax" is the main reason for the GST rollout that becomes a replacement for all existing different taxes with a single tax. The Indian GST has affected e-commerce and online markets to compel with this GST tax and implement rules as soon as possible in their stores.

According to the World Bank, GST is among the most complex tax system in the world that designed to improve the collection of Indian taxes as well as boost development of the Indian economy by removing the indirect tax barriers between states by integrating the country through a uniform tax rate.

Magento allows to set up different tax classes and tax rates, and bringing them together into tax rules. You can also define product tax classes and assign them to products. Tax rules are combination of product tax class, customer tax class, tax rates, shipping address and amount of purchase.

# **Key Features**

- Easy To Use.
- Admin can enable or disable the GST feature.
- Admin can set the Goods and Services Tax Identification Number (GSTIN) and also can view the GSTIN on the invoice and the credit memo.
- Admin can select the tax rates of the respective product from the product creation page.
- Applied GST appears in the order view, the invoice view, the credit memo view, the new order email, and the PDFs. GSTIN appears on the invoice and also on the credit memo.
- SGST, CGST, and IGST are automatically calculated based on applied tax classes.

## 1. Configuration

| DASHBOARD   | Configuration                |                     |                                                                   | Q 🌲 🏦 admin 🗸 |
|-------------|------------------------------|---------------------|-------------------------------------------------------------------|---------------|
| \$<br>SALES | Store View: Default Config 👻 | 0                   | Provide your GST number.                                          | Save Config   |
| ÷           | GENERAL                      | ↔ GST Extension     |                                                                   | $\odot$       |
|             | CATALOG                      | Enable this module. | Enable This Module Yes                                            |               |
|             | CUSTOMERS                    |                     | GSTIN abybha14141                                                 | 1             |
|             |                              | ^                   | Production State Guipert                                          | J             |
|             | GST                          |                     | [store view] Gujarat<br>Enable Shipping GST<br>[store view] Yes * |               |
| REPORTS     | BUY NOW                      |                     |                                                                   |               |
| STORES      | Shipping Rules               |                     |                                                                   |               |

- Navigate to Magento admin → Stores → Configuration → Magegadgets → GST
- Enable GST Extension and Enter **GST ID** and **Production sate**, you can also enter store wise the production state and GST ID.

#### 2. Creating Tax Rates in Magento 2 for GST

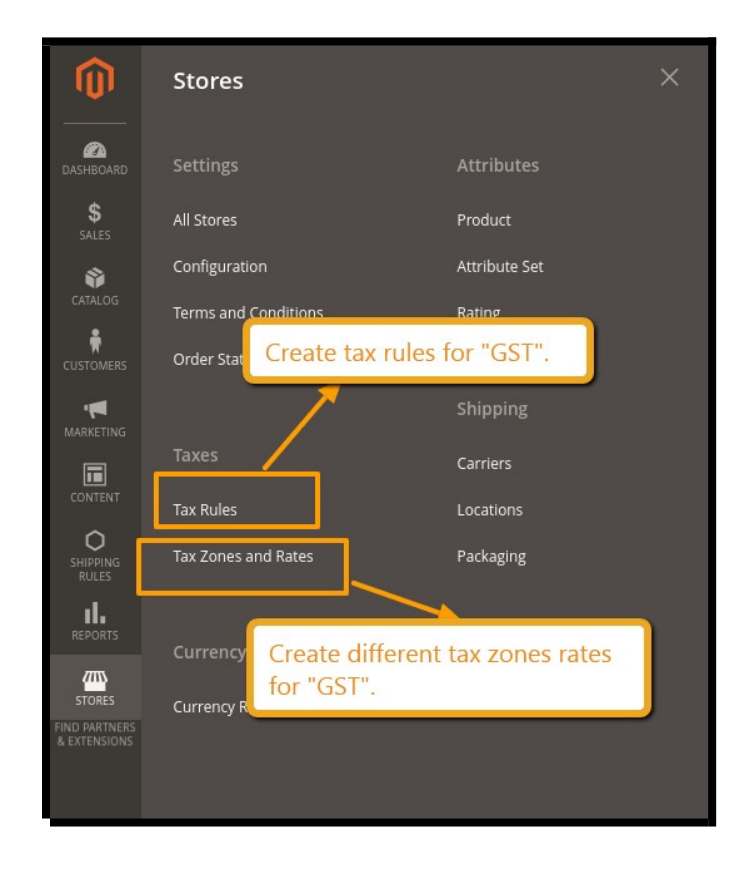

- Navigate to Magento admin → Stores → Taxes → Tax Zones and Rates.
- Click on add new Tax Rate.
- Fill the details and Save rate.
- Same way you can create multiple tax rates i.e. 5%, 12% and 18%

|                               | GST 5%                                |         |                 | Q 🏚 💄 admin 🗸   |
|-------------------------------|---------------------------------------|---------|-----------------|-----------------|
| SALES                         |                                       | ← B     | ack Delete Rate | Reset Save Rate |
| CATALOG                       | Tax Rate Information                  |         | Pro             | wide GST        |
|                               | Tax Identifier *<br>Zip/Post is Range | GST 5%  | tax             | rates.t         |
|                               | Zip/Post Code *                       | *       |                 |                 |
|                               | State                                 | *       |                 |                 |
| STORES                        | Country *                             | India 🔹 | P               | rovide tax      |
| FIND PARTNERS<br>& EXTENSIONS | Rate Percent *                        | 5.0000  | p               | ercent.         |

3. Creating Tax Rules in Magento 2 for GST

| SALES                     | Rule Z                      |                                                    | 19                  | ← Back               | Delete Kule | Reset | Save and Continue Edit | Save Rule |
|---------------------------|-----------------------------|----------------------------------------------------|---------------------|----------------------|-------------|-------|------------------------|-----------|
| CATALOG                   | Customer Tax Class *        | ✓ Retail Customer                                  |                     | Select type of custo | omers.      |       |                        |           |
|                           |                             |                                                    |                     |                      |             |       |                        |           |
|                           |                             | Add New Tax Class                                  | _                   |                      |             |       |                        |           |
|                           | Product Tax Class *         | ✓ Taxable Goods<br>Refund Adjustments              | Sele                | ct type of products. |             |       |                        |           |
|                           |                             | Gift Options<br>Order Gift Wrapping                |                     |                      |             |       |                        |           |
| RULES                     |                             | Item Gift Wrapping<br>Printed Gift Card            |                     |                      |             |       |                        |           |
|                           |                             | Reward Points                                      |                     |                      |             |       |                        |           |
|                           |                             | AUG IVEW TOX CLOSS                                 |                     |                      |             | _     |                        |           |
| SYSTEM                    | Priority *                  | 0<br>Tax rates at the same priority are added, oth | ers are compounded. |                      |             |       |                        |           |
| ID PARTNERS<br>EXTENSIONS | Calculate Off Subtotal Only |                                                    |                     |                      |             |       |                        |           |

- Navigate to Magento admin  $\rightarrow$  Stores  $\rightarrow$  Taxes  $\rightarrow$  Tax Rules.
- Click on add new Tax Rule Enter the Name, select the tax rate.
- Select Product tax class under Additional Settings.
- Click on add new tax class under Product Tax Class to Create new Product tax class.
- You need to create 3 new tax classes for 5%, 12% and 18%.

#### 4. Displaying Tax Breakup in Tax Summary

| Shopping Cart Display Set Enable full ta:  | hopping Cart Display Set Enable full tax summary for shopping cart. |   |                  |  |  |  |  |
|--------------------------------------------|---------------------------------------------------------------------|---|------------------|--|--|--|--|
| Display Prices<br>[store view]             | Excluding Tax                                                       | * | Use system value |  |  |  |  |
| Display Subtotal<br>[store view]           | Excluding Tax                                                       | * | Use system value |  |  |  |  |
| Display Shipping Amount<br>[store view]    | Excluding Tax                                                       | v | Use system value |  |  |  |  |
| Include Tax In Order Total<br>[store view] | No                                                                  | Y | Use system value |  |  |  |  |
| Display Full Tax Summary<br>[store view]   | Yes                                                                 | * | Use system value |  |  |  |  |
| Display Zero Tax Subtotal<br>[store view]  | No                                                                  | • | Use system value |  |  |  |  |

- Navigate to Magento admin  $\rightarrow$  Stores  $\rightarrow$  Configuration  $\rightarrow$  Sales  $\rightarrow$  Tax
- Click on Shopping Cart Display Settings tab, Select Yes for Display Full Tax Summary.
- Same way Select Yes for Display Full Tax summary under Orders, Invoices, Credit Memos Display Settings.

| orders, involces, credit memos Display setting | 5             |            |                                |
|------------------------------------------------|---------------|------------|--------------------------------|
| Display Prices<br>[store view]                 | Excluding Tax | ×          | Use system value               |
| Display Subtotal<br>[store view]               | Excluding Tax | ×          | Enable full tax                |
| Display Shipping Amount<br>[store view]        | Excluding Tax | ×          | summary for                    |
| Include Tax In Order Total<br>[store view]     | No            | * <b>*</b> | order, invoices<br>credit memo |
| Display Full Tax Summary<br>[store view]       | Yes           | •          | for front-end.                 |
| Display Zero Tax Subtotal                      | No            |            | U                              |

#### 5. Setup Shipping Rate for GST

| mgaradon             |                                                    |                                                                         |                     |                  |
|----------------------|----------------------------------------------------|-------------------------------------------------------------------------|---------------------|------------------|
| Sales                | You can manage customer and product tax classes at | t Sales->Tax menu                                                       |                     |                  |
| iales Emails         | Tax Class for Shipping<br>[store view]             | Taxable Goods                                                           | *                   | Use system value |
| DF Print-outs        | Default Tax Class for Product<br>[store view]      | Taxable Goods                                                           | ×                   | Use system value |
| ix                   | Default Tax Class for Customer<br>[store view]     | Retail Customer                                                         | v                   | Use system value |
| heckout              | Default Customer Code<br>[store view]              | General                                                                 |                     |                  |
| ipping Settings      |                                                    | Customer code which will be used for unregistere<br>customer code value | Select tax class fo | r shipping.      |
| Itishipping Settings | Refund Adjustments Class<br>[store view]           | None<br>Class which will be used for creditmemo adjustme                | nts                 |                  |
| ping Methods         | Adjustment Fee Code<br>[store view]                | adjustment-negative                                                     |                     |                  |
| igle API             |                                                    | Product code which will be used for creditmemo a                        | djustment fee       |                  |
| nent Methods         | Adjustment Refund Code<br>[store view]             | adjustment-positive                                                     |                     |                  |

- As per the new rule all shipping service will have 18% GST
- Create the shipping tax class as explained in previous section
- From Magento admin → Stores → Configuration → Tax → Tax Class for
  Shipping → Select the TAX class that created for shipping.

#### 6. GST Order

| Items Ordered                              | Invoices | Refunds        |           |                           |          |
|--------------------------------------------|----------|----------------|-----------|---------------------------|----------|
| Product Name                               | SKU      |                | Price     | Qty                       | Subtotal |
| Hero Hoodie<br>Size<br>XS<br>Color<br>Gray | мно      | 07-XS-Gray     | ₹54.00    | Ordered: 1<br>Refunded: 1 | ₹54.00   |
|                                            |          |                |           | Subtotal                  | ₹54.00   |
|                                            | In custo | omer order IG  | ST & SGST | IGST                      | ₹5.00    |
|                                            | are sho  | wn & calculate | ed with   | Shipping GST              | ₹0.41    |
|                                            | Sub tot  | .aı.           |           | Total GST                 | ₹4.87    |
|                                            |          |                |           | Grand Total               | ₹63.87   |

• The admin has set the value of the Production state, and the order is placed from a different state such as Gujarat, then GST is applied as shown in the following figure.

|                                                                 |           |                |                   |        |                                       |                     | ← Bac            | k Ser          | nd Email           | Reorder      |
|-----------------------------------------------------------------|-----------|----------------|-------------------|--------|---------------------------------------|---------------------|------------------|----------------|--------------------|--------------|
| Product                                                         | HSN       | ltem<br>Status | Original<br>Price | Price  | Qty                                   | Subtotal            | IGST             | GST<br>Percent | Discount<br>Amount | Row<br>Total |
| Hero Hoodie<br>SKU: MH07-XS-<br>Gray<br>Size: XS<br>Color: Gray |           | Refunded       | ₹54.00            | ₹54.00 | Ordered 1<br>Invoiced 1<br>Refunded 1 | ₹54.00              | ₹4.46<br>(8.25%) | 8.25%          | ₹0.00              | ₹58.46       |
| Order Total                                                     | 0.4       |                |                   |        | In<br>ar                              | back-en<br>e shown. | d order,         | SGST &         | IGST               |              |
| Status                                                          | Order     |                |                   |        | 0                                     | ubtotal             |                  |                |                    | ₹54.00       |
| Closed 👻                                                        |           |                |                   |        | S                                     | hipping & Har       | ng               |                |                    | ₹5.00        |
| Comment                                                         |           |                |                   |        | (                                     | Total GST           |                  |                |                    | ₹4.87        |
|                                                                 |           |                |                   |        |                                       | rand Total          |                  |                |                    | ₹63.87       |
|                                                                 |           |                |                   |        | T                                     | otal Paid           |                  |                |                    | ₹63.87       |
| Notify Custom                                                   | ner by Em | nail           |                   |        | т                                     | otal Refunde        | d                |                |                    | ₹63.87       |
| Visible on Sto                                                  | refront   |                |                   |        | T                                     | otal Due            |                  |                |                    | ₹0.00        |

#### 7. GST Invoice frontend

|                                                   | SKU                                                       | Price                    | Qty Invoiced                      | Subtotal                |
|---------------------------------------------------|-----------------------------------------------------------|--------------------------|-----------------------------------|-------------------------|
| Hero Hoodie<br>size<br>(S<br><b>Color</b><br>Sray | MH07-XS-Gray                                              | ₹54.00                   | 1                                 | ₹54.00                  |
|                                                   |                                                           |                          | Subtotal<br>Shipping & Handling   | ₹54.00                  |
|                                                   | In Customer Invoid<br>SGST are shown &<br>with sub total. | ce, IGST &<br>calculated | IGST<br>Shipping GST<br>Total GST | ₹4.87<br>₹0.41<br>₹4.87 |

• Similarly, based on the production state, the GST is applicable and reflected on the invoices. In case of an State sale, Central GST (CGST) and State GST (SGST) both are applied.

| #00000003                                                   |        |   |                   |                           |       | ← Back | Send Email | Print  |
|-------------------------------------------------------------|--------|---|-------------------|---------------------------|-------|--------|------------|--------|
| Hero Hoodie<br>SKU: MH07-XS-Gray<br>Size: XS<br>Color: Gray | ₹54.00 | 1 | ₹54.00<br>In invo | R4.46<br>Pice, SGST & IGS | ₹0.00 | )      | ₹58.46     |        |
| Order Total                                                 |        |   |                   |                           |       |        |            |        |
| Invoice History                                             |        |   |                   | Invoice otals             |       |        |            |        |
| Comment Text                                                |        |   |                   | Subtotal                  |       |        |            | ₹54.00 |
|                                                             |        |   |                   |                           | lling |        |            | ₹5.00  |
|                                                             |        |   |                   | IGST                      |       |        |            | ₹4.87  |
| Notify Customer by Email                                    |        |   |                   | Shipping GST              | r     |        |            | ₹0.41  |
| Visible on Storefront                                       |        |   |                   | ○ Total GST               |       |        |            | ₹4.87  |
| Submit Comment                                              |        |   |                   | Grand Total               |       |        |            | ₹63.87 |

# Thank you!

# Should you have any questions or feature suggestions,

# **Please contact us**

Your feedback is absolutely welcome!